# マイナポイントの予約・申込方法

#### 1. マイナポイント予約編 ※既にマイナポイントの予約(マイキーIDの発行)が完了されている方は、「2.申込編」よりご確認ください。

### 進備 – スマートフォンの進備

■ スマートフォン

### マイナポイントアプリに対応したスマートフォンを準備し、スマートフォンにマイナポイントアプリをインストールしてください。

※ Google Playで「マイナポイント」と検索し、インストールしてください。

※動作環境以外では、マイナポイントアプリをインストールすることができません。予め、端末の機種やOSのバージョンをご確認ください。

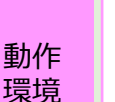

Android 7.1~9.0 かつ、マイナポイントアプリ対応スマートフォン 「マイナポイントアプリ対応スマートフォン一覧」 (https://mynumbercard.point.soumu.go.jp/nfclist/)に あてはまる機種を準備

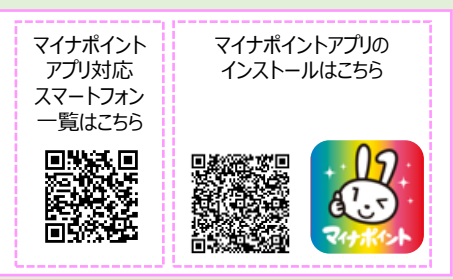

続いて、「申込へ」ボタンを押して、マイナポ イントの申込を行ってください。

\* 申込へボタンを押下すると、「マイキープラット フォーム及び自治体ボイント管理クラウド利用規 約」が適用されます。

申込へ

マイキープラットフォームトッフ

### マイナポイントの予約方法

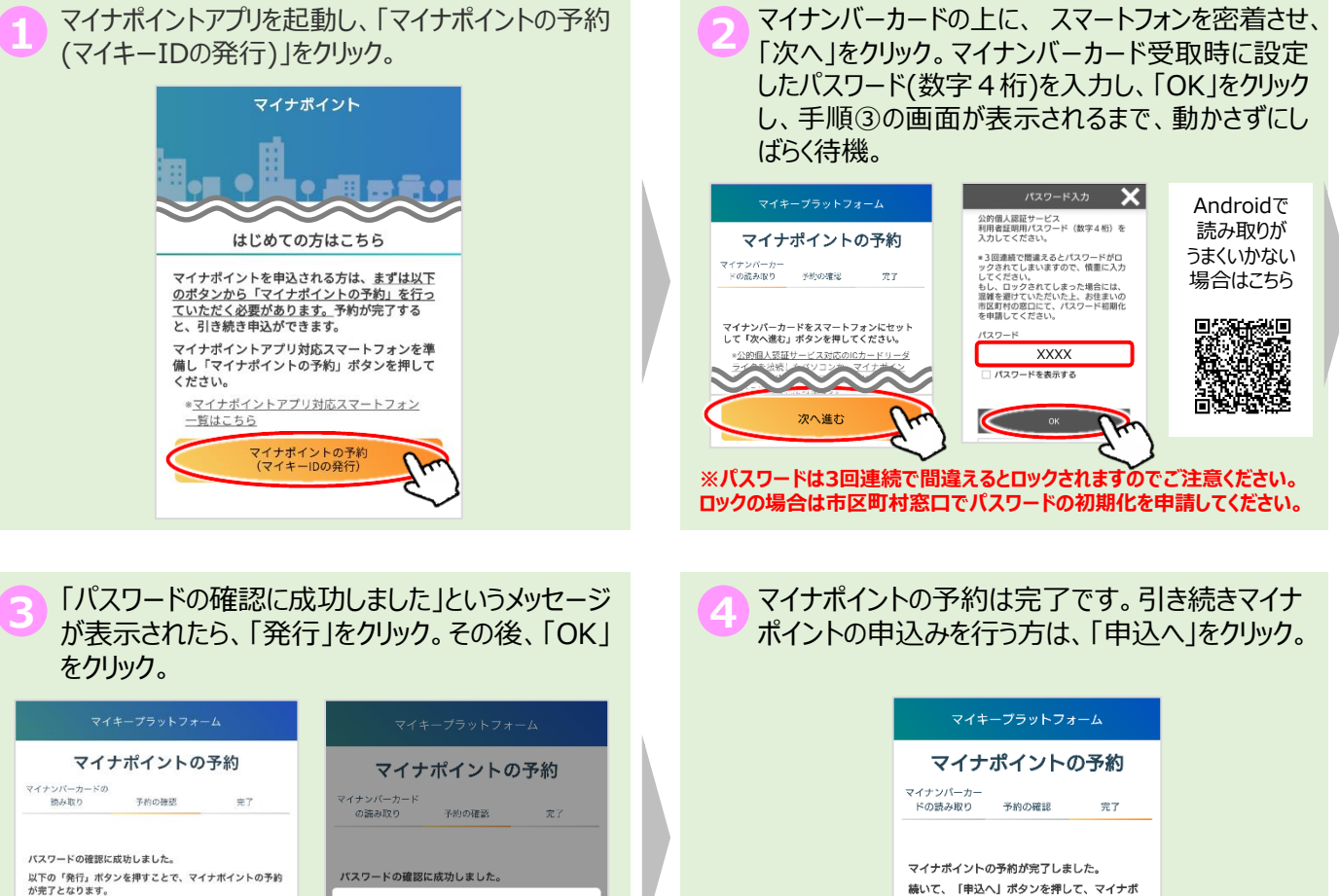

発行 前面面へ戻る

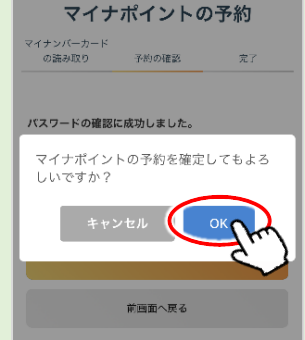

## 2. マイナポイント申込編

### マイナポイントの申込方法【既にマイナポイントの予約完了済の方はこちらから】

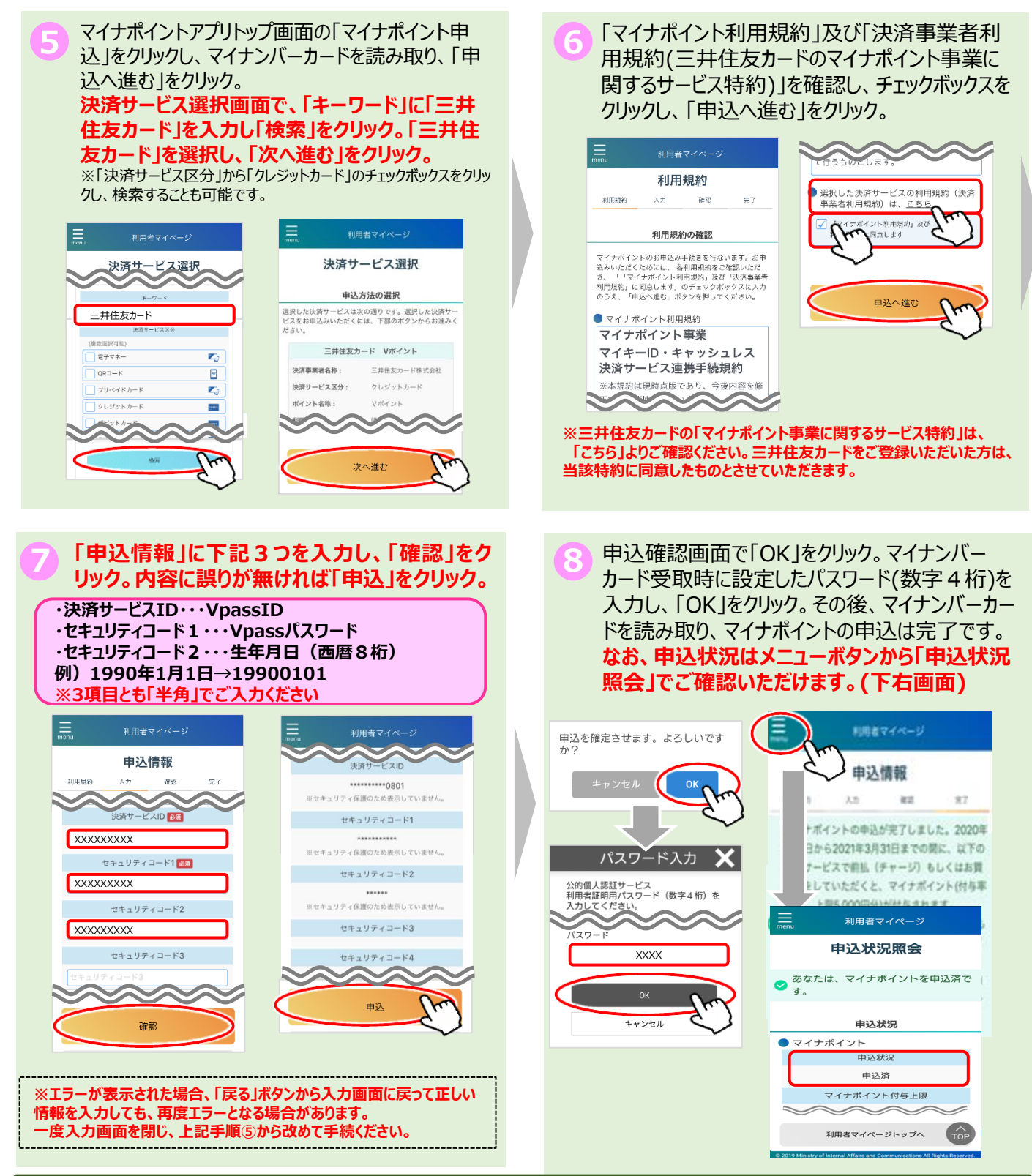